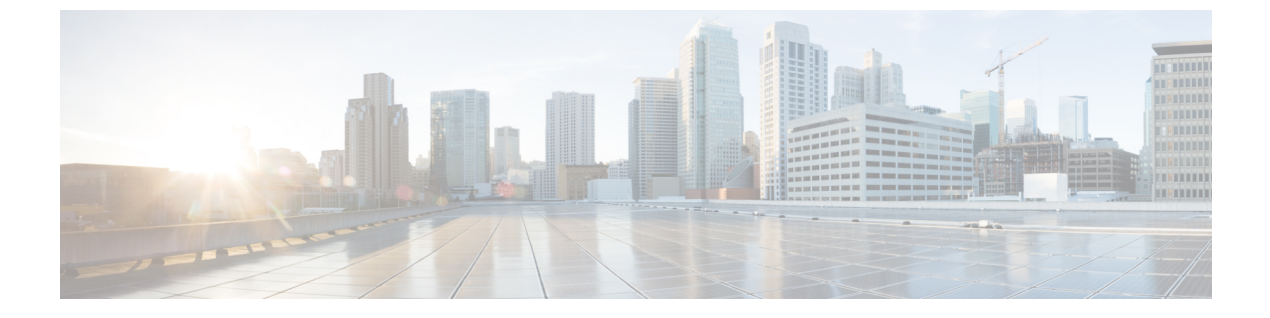

# VLAN マッピング

- VLAN マッピング (1ページ)
- VLAN マッピング設定時の注意事項 (3ページ)
- VLAN マッピングの設定 (4 ページ)
- VLAN マッピングの機能履歴 (9ページ)

# VLAN マッピング

VLANマッピングの典型的な展開においては、サービスプロバイダーは、遠隔拠点にある顧客 のスイッチをあたかもローカル拠点の一部のように見せることを含む透過的なスイッチングイ ンフラを提供することを求められます。これにより、顧客は、同じ VLAN ID 空間を使用し、 プロバイダーネットワークを介してレイヤ2制御プロトコルを一貫して実行できます。このよ うなシナリオでは、サービスプロバイダーは自身の割り当てた VLAN ID を顧客に強制しない ことが推奨されます。

変換済みVLANID (S-VLAN) を確立する方法のひとつは、顧客のネットワークに接続された トランクポートで、顧客 VLAN をサービスプロバイダー VLAN にマッピングすることです (VLAN ID マッピングと呼ばれます)。ポートに入るパケットは、ポート番号とパケットの 元の顧客 VLAN-ID (C-VLAN) に基づいて、サービスプロバイダー VLAN (S-VLAN) にマッ ピングされます。

サービスプロバイダーの内部割り当ては、顧客 VLAN と競合する場合があります。顧客のト ラフィックを分離するために、サービスプロバイダーは、トラフィックがクラウドにある間、 特定の VLAN を別の VLAN にマッピングできます。

### サポート対象スイッチ

VLAN マッピングは、Cisco Catalyst IE9300 高耐久性シリーズ スイッチ のすべてのモデルでサ ポートされています。この機能は、Network Essentials または Network Advantage ライセンスで 使用できます。

#### 展開例

スイッチのすべての転送処理は、C-VLAN 情報ではなく、S-VLAN 情報を使用して実行されま す。これは、VLAN ID が、入力時に S-VLAN にマッピングされるためです。

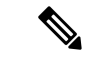

(注) VLANマッピングが設定されているポートで機能を設定する場合は、顧客VLAN-ID (C-VLAN) ではなく S-VLANを常に使用します。現時点では、1対1のVLANマッピングはサポートされ ていません。

VLAN マッピングが設定されているインターフェイスでは、指定された C-VLAN パケットは ポートに入るとき、指定された S-VLAN にマッピングされます。パケットがポートから出る場 合も同様に、顧客 C-VLAN にマッピングが行われます。

スイッチはトランクポートにおける次の種類の VLAN マッピングをサポートします。

#### 顧客 VLAN からサービスプロバイダー VLAN へのマッピング

#### 図 1: QnQ トポロジ

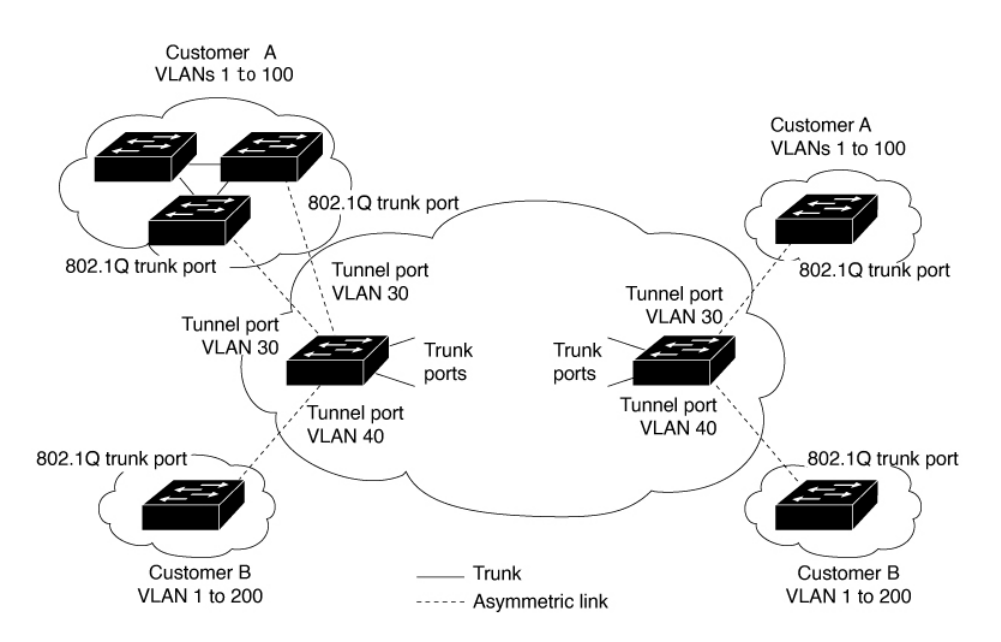

図は、顧客 A と顧客 B がサービス プロバイダー ネットワークの別サイドにおいて複数サイト で同じ VLAN を使用するトポロジを示しています。サービス プロバイダー バックボーン経由 でパケットを伝送できるように、顧客 VLAN ID をサービスプロバイダー VLAN ID にマッピン グします。サービス プロバイダー バックボーンの反対側で、そちら側の顧客拠点で使用する ために元の顧客 VLAN ID に戻されます。サービスプロバイダー ネットワークのそれぞれの側 の顧客接続ポートで同じ VLAN マッピング セットを設定します。

### 選択的 **OnO**

選択的 QnQ は、UNI に入ろうとする指定の顧客 VLAN を指定の S-VLAN ID にマッピングしま す。S-VLAN ID は入り口で未変更の C-VLAN に追加され、パケットはサービス プロバイダー ネットワーク内を二重タグ付きで伝送されます。出口では、S-VLAN ID が削除され、顧客 VLAN-ID がパケットに保持されます。デフォルトでは、指定した顧客 VLAN に一致しないパ ケットは破棄されます。

### トランクポートでの QnQ

トランクポートの QnQ は、UNI に入る顧客 VLAN すべてを指定の S-VLAN ID にマッピングします。選択的 QnQ と同様に、パケットには二重タグが付けられ、出口では S-VLAN ID が削除されます。

## VLAN マッピング設定時の注意事項

(注)

ジ デフォルトで、VLAN マッピングは設定されていません。

ガイドラインは次のとおりです。

- VLAN マッピングが EtherChannel で有効になっている場合、設定は EtherChannel バンドルのすべてのメンバーポートには適用されず、EtherChannel インターフェイスにのみ適用されます。
- VLAN マッピングが EtherChannel で有効であり、競合するマッピングがメンバーポートで 有効になっている場合、ポートは EtherChannel から削除されます。
- ポートのモードが「トランク」モード以外に変更されると、EtherChannelのメンバーポートは EtherChannel バンドルから削除されます。
- ・一貫して制御トラフィックを処理するには、次のようにレイヤ2プロトコルトンネリング
   を有効にするか(推奨)、

```
!
Device(config)# interface Gig 1/0/1
Device(config-if)# switchport mode access
Device(config-if)# 12protocol-tunnel stp
Device(config-if)# end
```

または、次のようにスパニングツリーの BPDU フィルタを挿入します。

Current configuration : 153 bytes

```
Device (config) # interface Gig 1/0/1
Device (config-if) # switchport mode trunk
Device (config-if) # switchport vlan mapping 10 20
Device (config-if) # spanning-tree bpdufilter enable
Device (config-if) # end
```

- ・デフォルトのネイティブ VLAN、ユーザ設定のネイティブ VLAN、および予約済みの VLAN (範囲 1002 ~ 1005)は、VLAN マッピングに使用できません。
- ・PVLAN サポートは、VLAN マッピングが設定されている場合は使用できません。

### 選択的 QnQ の設定ガイドライン

- •S-VLANは、作成済み、かつ、選択的QnQが設定されているトランクポートの許可VLAN リストに存在する必要があります。
- ・選択的QnQが設定されている場合、デバイスはCDP、STP、LLDP、およびVTPのレイヤ 2プロトコルトンネリングをサポートします。
- IP ルーティングは、選択的 QnQ 対応ポートではサポートされません。
- IPSG は、選択的 QnQ 対応ポートではサポートされません。

### トランクポートでの **QnQ** の設定ガイドライン

- S-VLAN は、作成済み、かつ、トランクポートでの QnQ が設定されているトランクポートの許可 VLAN リストに存在する必要があります。
- トランクポートでのQnQが設定されている場合、デバイスはCDP、STP、LLDP、および VTPのレイヤ2プロトコルトンネリングをサポートします。
- •入力および出力 SPAN、および RSPAN は、QnQ が有効になっているトランクポートでサポートされます。
- QnQ を有効にすると、SPAN フィルタリングを有効にして、マッピングされた VLAN (S-VLAN) 上のトラフィックのみを監視できます。
- IGMP スヌーピングは C-VLAN ではサポートされません。

# VLAN マッピングの設定

ここでは、VLAN マッピングの設定方法について説明します。

## トランクポートでの選択的 **OnO** の設定

トランクポートで選択的 QnQ の VLAN マッピングを設定するには、次の手順を実行します。

### 手順の概要

### 1. enable

- 2. configure terminal
- **3. interface** *interface-id*
- 4. switchport mode trunk
- 5. switchport vlan mapping vlan-id dot1q-tunnel outer vlan-id
- 6. switchport vlan mapping default dot1q-tunnel vlan-id
- 7. exit
- 8. spanning-tree bpdufilter enable
- **9**. end
- **10. show interfaces** *interface-id***vlan mapping**
- **11.** copy running-config startup-config

### 手順の詳細

|               | コマンドまたはアクション                                                             | 目的                                                         |
|---------------|--------------------------------------------------------------------------|------------------------------------------------------------|
| ステップ1         | enable                                                                   | 特権 EXEC モードを有効にします。                                        |
|               | 例:                                                                       | パスワードを入力します(要求された場合)。                                      |
|               | Device> enable                                                           |                                                            |
| ステップ <b>2</b> | configure terminal                                                       | グローバル コンフィギュレーション モードを開始                                   |
|               | 例:                                                                       | します。                                                       |
|               | Device# configure terminal                                               |                                                            |
| ステップ3         | interface interface-id                                                   | サービス プロバイダー ネットワークに接続される                                   |
|               | 例:                                                                       | インターフェイスのインターフェイスコンフィギュ                                    |
|               | <pre>Device(config)# interface gigabitethernet1/0/1</pre>                | レーションモートを開始しまり。物理インターフェ<br>イスまたは EtherChannel ポート チャネルを入力で |
|               |                                                                          | きます。                                                       |
| ステップ4         | switchport mode trunk                                                    | 指定したインターフェイスをトランク ポートとし                                    |
|               | 例:                                                                       | て設定します。                                                    |
|               | <pre>Device(config-if)# switchport mode trunk</pre>                      |                                                            |
| ステップ5         | switchport vlan mapping vlan-id dot1q-tunnel outer                       | マッピングする VLAN ID を入力します。                                    |
|               | vian-ia                                                                  | • vlan-id: 顧客のネットワークからスイッチに入                               |
|               | 例:                                                                       | る顧客 VLAN ID(C-VLAN)。指定できる範                                 |
|               | <pre>Device(config-if)# switchport vlan mapping 16 dot1q-tunnel 64</pre> | 囲は1~4094です。VLAN-IDのストリングを<br>入力できます。                       |
|               |                                                                          | • outer-vlan-id・サービス プロバイダー ネット                            |
|               |                                                                          | ワークの外部 VLAN ID(S-VLAN)。指定でき                                |
|               |                                                                          | る範囲は1~4094です。                                              |
|               |                                                                          |                                                            |

|               | コマンドまたはアクション                                                                                                    | 目的                                                                                                    |  |
|---------------|----------------------------------------------------------------------------------------------------|----------------------------------------------------------------------------------------------------|--|
|               |                                                                                                    | VLAN マッピング設定を削除するには、このコマ<br>ンドの no 形式を使用します。no switchport vlan<br>mapping all コマンドを入力すると、すべてのマッ<br>ピング設定が削除されます。                               |  |
| ステップ6         | switchport vlan mapping default dot1q-tunnel vlan-id<br>例:<br>Device(config-if)# switchport vlan mapping<br>default dot1q-tunnel 22 | ポート上のすべてのマッピングされていないパケッ<br>トが、指定された S-VLAN で転送されるように指<br>定します。<br>デフォルトでは、マッピングされた VLAN に一致<br>しないパケットは破棄されます。<br>タグなしトラフィックは破棄されずに転送されま<br>す。 |  |
| ステップ <b>1</b> | exit<br>例:<br>Device(config-if)# exit                                                                                               | グローバル コンフィギュレーション モードに戻り<br>ます。                                                                                                    |  |
| ステップ8         | spanning-tree bpdufilter enable                                                                                                    | スパニングツリーのBPDUフィルタを挿入します。                                                                                                    |  |
|               | 例:<br>Device(config)# <b>spanning-tree bpdufilter enable</b>                                                                        | <ul> <li>(注) 一貫して制御トラフィックを処理するには、</li> <li>レイヤ2プロトコルトンネリングを有効にするか(推奨)、またはスパニングツリーの BPDU フィルタを挿入します。</li> </ul>                                 |  |
| ステップ9         | end<br>例:<br>Device(config)# end                                                                                                    | 特権 EXEC モードに戻ります。                                                                                                    |  |
| ステップ10        | show interfaces interface-idvlan mapping<br>例:<br>Device# show interfaces gigabitethernet1/0/1 vlan<br>mapping                      | 設定を確認します。                                                                                                    |  |
| ステップ11        | copy running-config startup-config<br>例:<br>Device# copy running-config startup-config                                              | (任意)コンフィギュレーション ファイルに設定<br>を保存します。                                                                                                    |  |

### 例

次の例では、ポートに選択的 QnQ マッピングを設定して、C-VLAN ID が 2 ~ 5 のト ラフィックが、S-VLAN ID が 100 であるスイッチに入るようにする方法を示します。 デフォルトでは、その他の VLAN ID のトラフィックは破棄されます。 Device(config) # interface GigabitEthernet1/0/1
Device(config-if) # switchport vlan mapping 2-5 dot1q-tunnel 100
Device(config-if) # exit

次の例では、ポートに選択的 QnQ マッピングを設定して、C-VLAN ID が 2 ~ 5 のト ラフィックが、S-VLAN ID が 100 であるスイッチに入るようにする方法を示します。 他の VLAN ID のトラフィックは、S-VLAN ID 200 で転送されます。

Device(config) # interface GigabiEthernet1/0/1
Device(config-if) # switchport vlan mapping 2-5 dot1q-tunnel 100
Device(config-if) # switchport vlan mapping default dot1q-tunnel 200
Device(config-if) # exit

#### 

## トランクポートでの **OnO** の設定

トランクポートで QnQの VLAN マッピングを設定するには、次の作業を行います。

#### 手順の概要

- 1. enable
- **2**. configure terminal
- **3. interface** *interface-id*
- 4. switchport mode trunk
- 5. switchport vlan mapping default dot1q-tunnel vlan-id
- 6. exit
- 7. spanning-tree bpdufilter enable
- 8. end
- 9. show interfaces interface-idvlan mapping
- **10**. copy running-config startup-config

#### 手順の詳細

|       | コマンドまたはアクション               | 目的                       |
|-------|----------------------------|--------------------------|
| ステップ1 | enable                     | 特権 EXEC モードを有効にします。      |
|       | 例:                         | パスワードを入力します(要求された場合)。    |
|       | Device> enable             |                          |
| ステップ2 | configure terminal         | グローバル コンフィギュレーション モードを開始 |
|       | 例:                         | します。                     |
|       | Device# configure terminal |                          |

|        | コマンドまたはアクション                                                                                                    | 目的                                                                                                    |
|--------|----------------------------------------------------------------------------------------------------|----------------------------------------------------------------------------------------------------|
| ステップ3  | interface interface-id<br>例:<br>Device(config)# interface gigabitethernet1/0/1                                                      | サービス プロバイダー ネットワークに接続される<br>インターフェイスのインターフェイスコンフィギュ<br>レーションモードを開始します。物理インターフェ<br>イスまたは EtherChannel ポート チャネルを入力で<br>きます。                           |
| ステップ4  | switchport mode trunk<br>例:<br>Device(config-if)# switchport mode trunk                                                             | 指定したインターフェイスをトランク ポートとし<br>て設定します。                                                                                                    |
| ステップ5  | switchport vlan mapping default dot1q-tunnel vlan-id<br>例:<br>Device(config-if)# switchport vlan mapping<br>default dot1q-tunnel 16 | ポート上のすべてのマッピングされていない<br>C-VLAN パケットが、指定された S-VLAN で転送<br>されるように指定します。                                                                               |
| ステップ6  | exit<br>例:<br>Device(config-if)# exit                                                                                               | グローバル コンフィギュレーション モードに戻り<br>ます。                                                                                                    |
| ステップ7  | <pre>spanning-tree bpdufilter enable 例 : Device(config)# spanning-tree bpdufilter enable</pre>                                      | <ul> <li>スパニングツリーのBPDUフィルタを挿入します。</li> <li>(注) 一貫して制御トラフィックを処理するには、<br/>レイヤ2プロトコルトンネリングを有効に<br/>するか(推奨)、またはスパニングツリー<br/>のBPDUフィルタを挿入します。</li> </ul> |
| ステップ8  | end<br>例:<br>Device(config)# end                                                                                                    | 特権 EXEC モードに戻ります。                                                                                                    |
| ステップ9  | show interfaces interface-idvlan mapping 例: Device# show interfaces gigabitethernet1/0/1 vlan mapping                               | 設定を確認します。                                                                                                    |
| ステップ10 | copy running-config startup-config<br>例:<br>Device# copy running-config startup-config                                              | (任意) コンフィギュレーション ファイルに設定<br>を保存します。                                                                                                    |

### 例

次の例では、ポートで QnQ マッピングを設定して、任意の VLAN ID のトラフィックが、S-VLAN ID 200 で転送されるようにする方法を示します。

Device(config) # interface gigabiethernet1/0/1
Device(config-if) # switchport vlan mapping default dot1q-tunnel 200
Device(config-if) # exit

# VLAN マッピングの機能履歴

次の表に、この章で説明する機能のリリースおよび関連情報を示します。これらの機能は、特 に明記されていない限り、導入されたリリース以降のすべてのリリースで使用できます。

| リリース                 | 機能            | 機能情報          |
|----------------------|---------------|---------------|
| Cisco IOS XE 17.13.1 | 選択的 QnQ       | 機能のサポートが追加されま |
|                      | トランクポートでの QnQ |               |

I

翻訳について

このドキュメントは、米国シスコ発行ドキュメントの参考和訳です。リンク情報につきましては 、日本語版掲載時点で、英語版にアップデートがあり、リンク先のページが移動/変更されている 場合がありますことをご了承ください。あくまでも参考和訳となりますので、正式な内容につい ては米国サイトのドキュメントを参照ください。